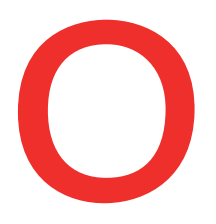

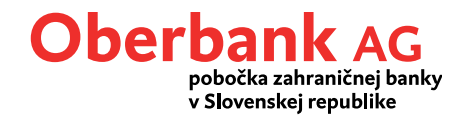

## Postup pri zmene elektronického podpisu (EU) z A004/M004 na A006/M006 v programe MultiCash verzia 3.23 (len pre EBICS a MCFT prístupy)

V programe MultiCash verzia 3.23 je potrebné vykonať zmenu elektronického podpisu (EU) z A004 na A006 (EBICS) resp. z M004 na M006 (MCFT).

Nasledujúci popis jednotlivých krokov Vám pomôže vykonať zmenu elektronického popisu.

<u>(Upozornenie:</u> V prípade, že používate iný softvér elektronického bankovníctva, obráťte sa na výrobcu vášho softvéru!)

### 1. Kontrola aktuálnej verzie elektronického podpisu

Po prihlásení do programu si v menu "Komunikácia/Súbory bankových parametrov/Editovať súbor" prosím skontrolujte verziu elektronického podpisu (EU).

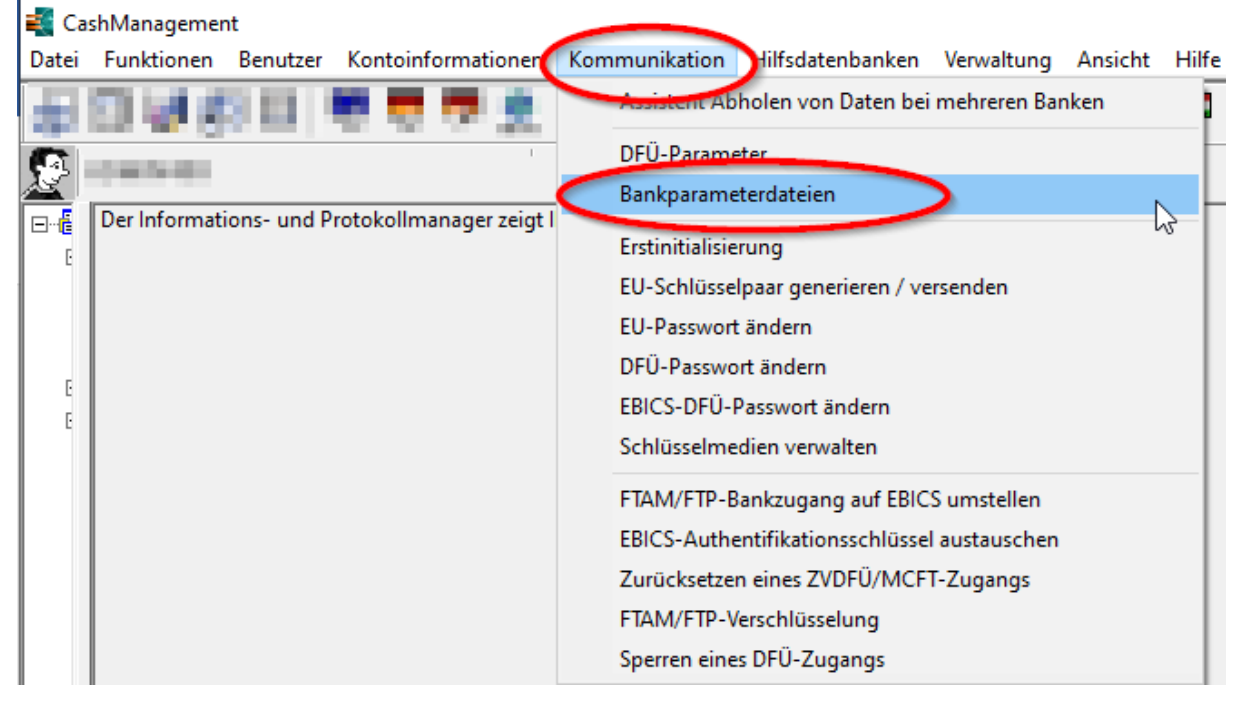

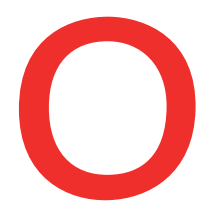

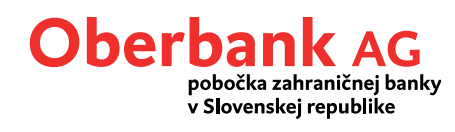

| V prehľade si vyberte banku (Oberbank) a kliknite n |
|-----------------------------------------------------|
|-----------------------------------------------------|

| Bankparameterdatei pflegen                                                   | ×           |
|------------------------------------------------------------------------------|-------------|
| Wählen Sie eine bestehende Bankparameterdatei aus                            |             |
| Uberbank AG (OBERBANK)                                                       |             |
|                                                                              | BPD löschen |
|                                                                              | BPD pflegen |
| oder wählen Sie die Art einer neu zu erstellenden Bankparameterdatei EBICS 💌 | Neue BPD    |
| ZVDFÜ-BPD kopieren MCFT-BPD importieren                                      | Hilfe       |

Ak je pre aktuálne prihláseného používateľa v časti "Aktuálna verzia elektr. podpisu" zobrazená hodnota A004/M004 resp. nižšia, je potrebná aktualizácia na A006/M006.

| EBICS - Bankparameterdatei                                                                                                    | ×                                                         |
|----------------------------------------------------------------------------------------------------|-----------------------------------------------------------|
| Institute de la ferrar de la ferrar de la fe | Jacobie (1997)                                            |
| Zuordnungen Interner Benutzer und Teilnehmernummer bei Bank<br>Interner Na Externer Na DFÜ-Passwort speic Standardb nut Aktu<br>A004                                                                                                    | 4 Preit                                                   |
| Neuer Benutzer DFÜ-Passwort ändern                                                                                                    | k EBICS- <u>P</u> arameter <u>H</u> ilfe <u>Speichern</u> |

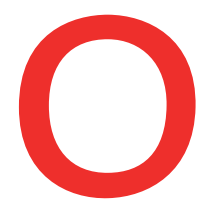

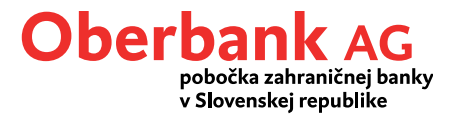

# 2. Aktualizácia verzie elektronického podpisu (EU) zo A004/M004 na A006/M006

Pred aktualizáciou podpisu zmeňte verziu protokolu v súbore parametrov banky EBICS na H004. (Poznámka: Pri protokole MCFT nie je potrebná zmena verzie protokolu).

| 1,000 C     | ing parts<br>dat  | eri arete | 1000                                |                         | and here                                                                                                    | ine line in Ro |
|-------------|-------------------|-----------|-------------------------------------|-------------------------|----------------------------------------------------------------------------------------------------|----------------|
| <u>ar</u> - | 100               | Trankel   | Protokoliver<br>HCC4                | sion                    | and the second second                                                                                           |                |
|             | Conception of the | ing a     | print   fries shared more<br>failed | i (nerstellt in<br>1994 | in a start and a start and a start a start a start a start a start a start a start a start a start a start a st | T              |
|             |                   |           |                                     |                         |                                                                                                    |                |
|             |                   |           |                                     |                         |                                                                                                    |                |
|             |                   |           |                                     |                         |                                                                                                    |                |
|             |                   |           |                                     |                         |                                                                                                    |                |
|             |                   |           |                                     |                         |                                                                                                    |                |
|             |                   |           |                                     |                         |                                                                                                    |                |

Dialógové okno pre zmenu si otvoríte v menu "Komunikácia/Generovanie páru kľúčov". Ak máte elektronický podpis uložený na USB kľúč, vložte ho.

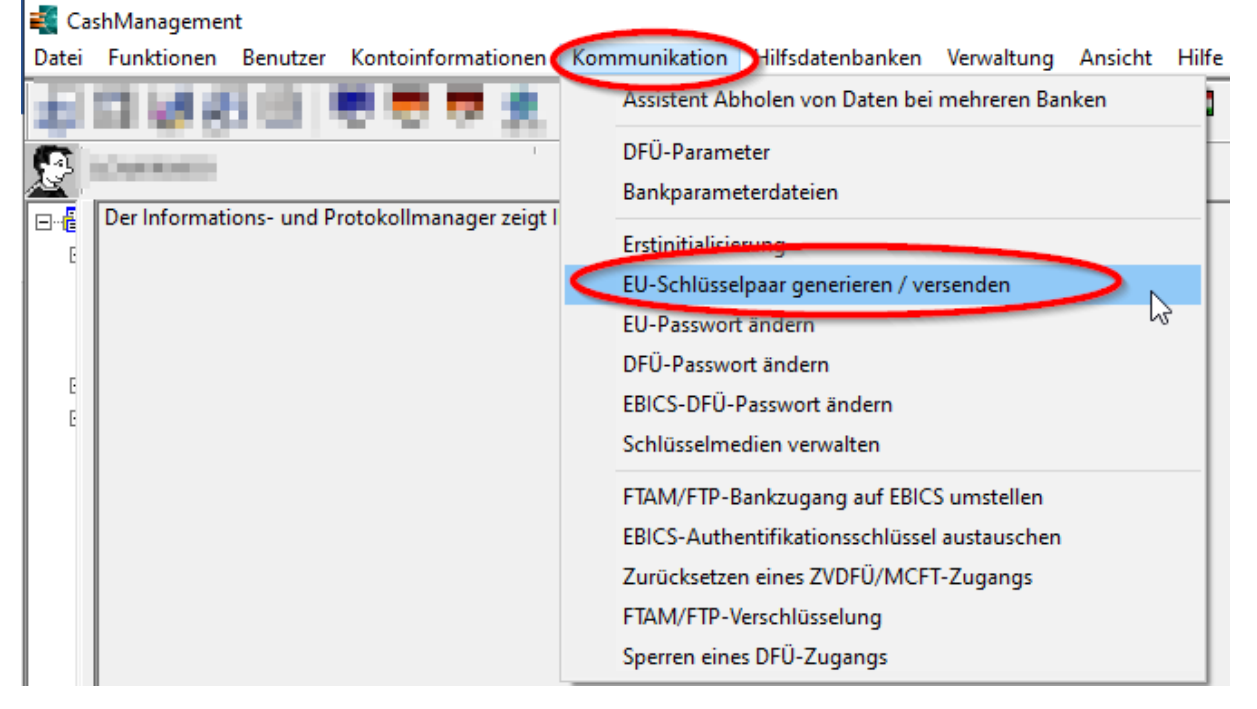

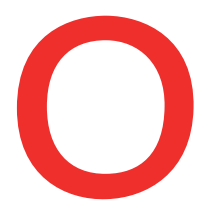

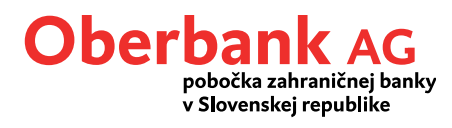

# V ďalšom kroku je potrebné heslo elektronického podpisu. Zadajte ho prosím a kliknite na "Ďalej".

| Einige Ihrer Banken unterstützen eine neue Version der Elektronischen<br>Unterschrift, die Sie jetzt mit diesen Banken aktivieren können.     |
|----------------------------------------------------------------------------------------------------|
| Möchten Sie ein neues Schlüsselpaar für die Elektronische Unterschrift<br>erzeugen oder das vorhandene Schlüsselpaar an die Bank(en) senden ? |
| Geben Sie jetzt bitte Ihr aktuell gültiges Passwort für die Elektronische<br>Unterschrift ein.                                                |
| EU-Passwort                                                                                                    |
|                                                                                                    |

# V prehľade si vyberte banku (Oberbank) a kliknite na "Ďalej".

| Banken umstellen auf EU-Versioner                                          | A005/A006/M005/M006                                           | 5                        | ×                         |
|----------------------------------------------------------------------------|---------------------------------------------------------------|--------------------------|---------------------------|
| Die nachfolgend aufgeführte(n) Bank<br>Hier können Sie diese neue EU-Versi | (en) unterstützen eine neue '<br>on mit diesen Banken aktivie | Version der Ele<br>eren. | ktronischen Unterschrift. |
| Sie sehen hier die von Ihnen aktuell r                                     | nit dieser Bank freigeschaltet                                | e EU-Version.            |                           |
| Alle Banken, mit denen Sie noch nich                                       | t die neue EU-Version nutze                                   | n, sind automa           | tisch markiert.           |
| Bank                                                                       |                                                               | EU-Version               |                           |
| Contraction of the Contract of the local                                   |                                                               | A004                     |                           |
|                                                                            |                                                               |                          |                           |
|                                                                            |                                                               |                          |                           |
|                                                                            |                                                               |                          |                           |
|                                                                            |                                                               |                          |                           |
|                                                                            |                                                               |                          |                           |
|                                                                            |                                                               |                          |                           |
|                                                                            |                                                               |                          |                           |
|                                                                            |                                                               |                          |                           |
| 1                                                                          |                                                               |                          |                           |
|                                                                            |                                                               |                          |                           |
|                                                                            | < Zurüci Weiter                                               |                          | <u>H</u> ilfe             |
|                                                                            |                                                               |                          |                           |

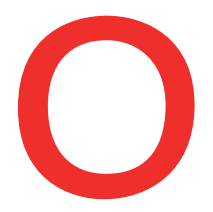

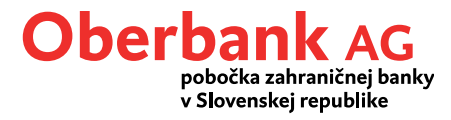

#### Teraz sa vyžaduje zadanie komunikačného hesla. Zadajte ho prosím a kliknite na "Ďalej".

|     | Bank(en)                                                                                                    |                                                                                                    |
|-----|----------------------------------------------------------------------------------------------------|----------------------------------------------------------------------------------------------------|
|     | Sie müssen jetzt für jede ausgewählte B<br>DFU-Passwort eingeben. Sollten Sie bei<br>dasselbe DFU-Kennwort haben, kieuzei<br>Feld an, dann müssen Sie ihr DFU-Pass | ank das jeweils gültige<br>allen ausgewählten Banken<br>1 Sie des bitle im folgenden<br>wort nur einmal eingeben |
|     | Dasselbe DFU-Passwol                                                                                                    | i bei alen Banken benutzen                                                                                       |
|     | DFÜ Passwort                                                                                                    |                                                                                                    |
|     | Bitte geben Sie Ihr gültiges DFÜ-Pass                                                                                                    | vort ein Dieses wird zur                                                                                         |
| 5.0 | Legitimation des DFO-Auftrags bei der                                                                                                    | Bank benötigt.                                                                                                   |

Nakoniec zadajte doterajšie heslo elektronického podpisu, ktorým proces aktivujete a kliknite na "Ďalej".

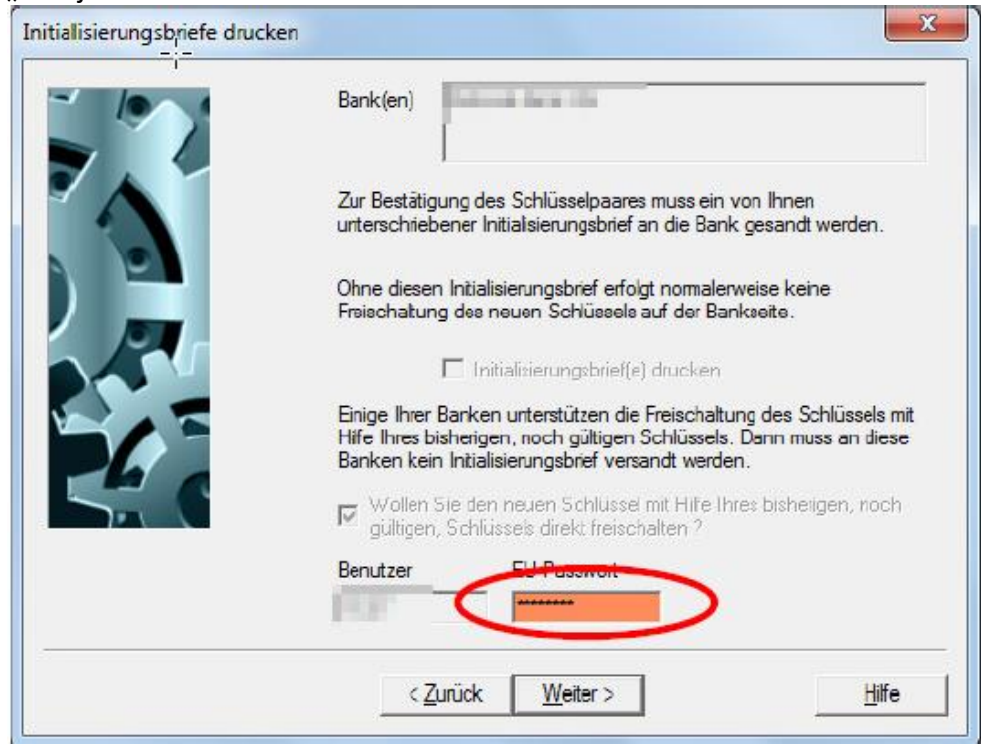

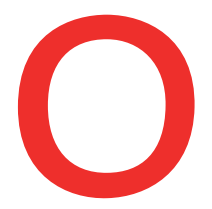

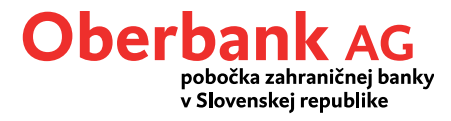

# Tlačidlom "Dokončiť" sa údaje o užívateľovi elektronicky prenesú do banky – nevytlačí sa žiadny inicializačný list.

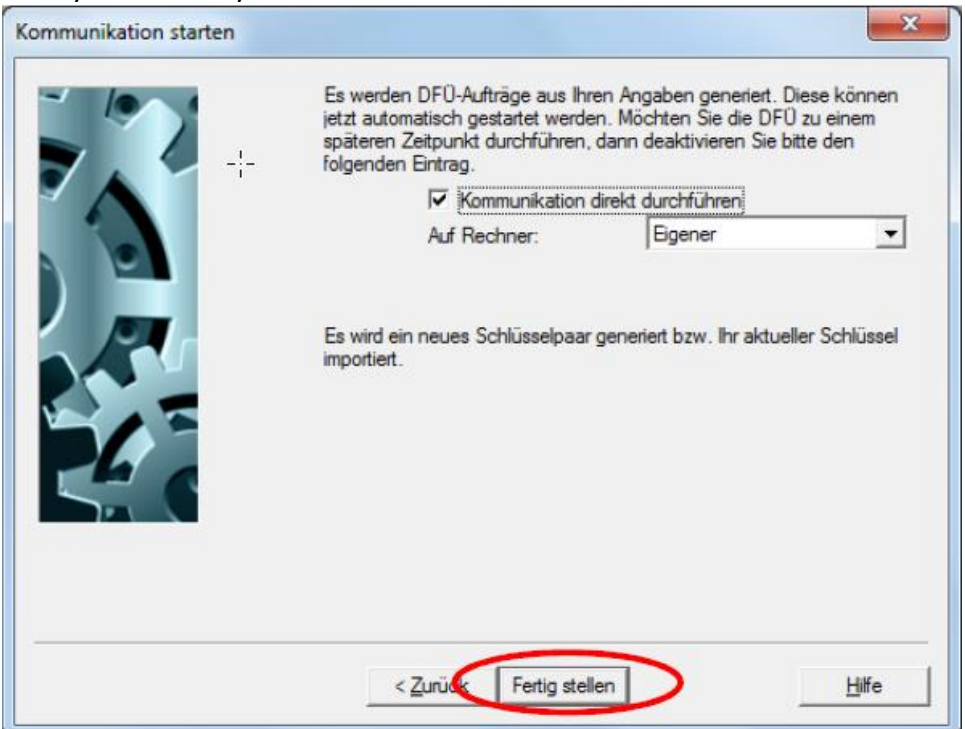

### Úspešnú zmenu potvrďte tlačidlom "OK".

|                              | Kommunikation starten      |                                                                                                    | 2                                                                                             |
|------------------------------|----------------------------|----------------------------------------------------------------------------------------------------|-----------------------------------------------------------------------------------------------|
|                              |                            | Es werden DF0-Aufträge aus Ihren A<br>jetzt automatisch gestartet werden. M<br>späteren Zeitpunkt durchführen, danr<br>folgenden Eintrag. | ngaben generiert. Diese können<br>öchten Sie die DFU zu einem<br>i deaktivieren Sie bitte den |
| Win                          |                            | Auf Rechner:                                                                                                    | Bgener 💌                                                                                      |
| () Alle Übertragungen wurden | erfolgreich durchgeführt ! | Es wird ein neues Schlüsselpaar gene<br>importiert.<br>Status der Verarbeitung. Abbruch dun                                               | riert bzw. Ihr aktueller Schlüssel<br>ch Schliessen des Fensters:                             |
|                              | UK I                       | Bank                                                                                                    | Auftraosart / Ergebnis / Di                                                                   |
|                              |                            | 10000 (pt. 4) 90407237                                                                                                    | PUB Ok                                                                                        |
|                              |                            | 4                                                                                                    |                                                                                               |
|                              |                            |                                                                                                    |                                                                                               |
|                              |                            | ∠                                                                                                    | ∐ife                                                                                          |

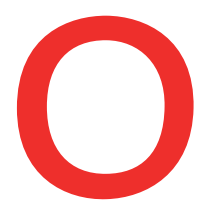

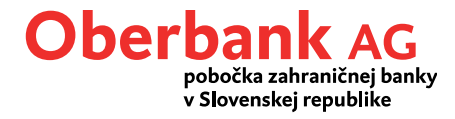

Po úspešnej zmene si prosím v menu "Komunikácia/Súbory bankových parametrov/Editovať súbor" skontrolujte verziu elektronického podpisu (EU). Zobrazuje sa tu EU verzia A006 resp. M006.

| EBICS - Bankparameterdatei X                                                                                                    |
|----------------------------------------------------------------------------------------------------|
| Description of the second second se |
| Aktuelle SULVersion EBICS-Zustand AOO6 (2048 Bit) Bereit                                                                                                    |
| Neuer Benutzer DFÜ-Passwort ändern Bankdaten Hashwerte der Bank EBICS-Parameter Hilfe Speichern                                                                                                    |

Tento postup je potrebné vykonať pri každom užívateľovi, ktorý má nižšiu verziu elektronického podpisu ako verzia A006/M006.

V prípade technických otázok sa obráťte prosím v pracovných dňoch v čase 8.00 – 17.00 na Electronic Banking Support Oberbank.

SK: +421 2 / 5810 6890 AT: +43 732 / 7802-32128 DE: +49 89 /559 89 -255 e-Mail: <u>elba@oberbank.at</u>